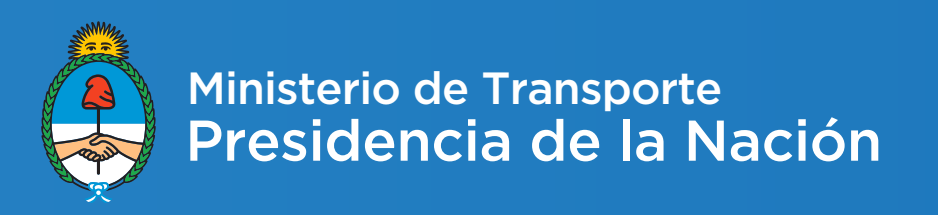

## Rendiciones - Guía del Usuario de Jurisdicciones

Noviembre 2016 - Dirección de integración de sistemas

Proyecto de desarrollo e implementación de un sistema de Rendiciones de Empresas y Autoridades Jurisdiccionales según Resolución ST 939/2014

# INTRODUCCIÓN

El presente documento representa una guía para la operación y administración del sistema diseñado para cumplimentar los requerimientos de rendición vía web conforme lo establecido en la Resolución ST 939/2014- por parte de empresas y autoridades jurisdiccionales provinciales relacionadas con el sistema de transporte de pasajeros de corta distancia AMBA, corta distancia del interior, larga distancia Nacional y larga distancia Provincia.

Está dirigido a aquellas personas pertenecientes a las distintas jurisdicciones, que desean conocer el funcionamiento y la utilización del sistema informático, que permite controlar la información presentada por las empresas pertenecientes a su área, registrar pagos recibidos y efectuados, y presentar informes a la Secretaría.

El contenido de la guía es el instrumento para capacitarse en la utilización del sistema. Está estructurada para que el usuario adquiera el conocimiento sobre los fundamentos con los cuales se construyó la herramienta y la operación de la misma.

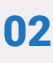

# Propósito de la aplicación informática

Es una herramienta de gestión, que tiene como cometido básico básico, en cuanto al enfoque de las jurisdicciones, la gestión de rendiciones por parte de las empresas de transporte que reciben compensaciones de la Secretaría de Transporte y el informe a ésta de los pagos recibidos y efectuados.

Permite a las jurisdicciones el control de las rendiciones de empresas, la gestión de transferencias recibidas; la información de pagos realizados a las empresas; la confección de informes a enviar a la Secretaría.

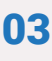

# **APLICACIÓN**

La aplicación se puede ejecutar en los navegadores de Internet Mozilla Firefox o Google Chrome y al iniciarse tiene la siguiente apariencia para el usuario:

| Ministerio de Transporte<br>Presidencia de la Nación |                                                                                 |
|------------------------------------------------------|---------------------------------------------------------------------------------|
| -> Solicitud<br>-> I                                 | RENDICIONES<br>E<br>d de alta de usuario de empresa<br>Instructivos y Novedades |
| Usuario                                              |                                                                                 |
| Contraseña                                           | Ingresar Recuperar Contraseña                                                   |
| Para utilizar mejor e<br>aquí para descargar         | esta aplicación debe utilizar Mozilla Firefox, haga click<br>rlo                |

Luego de escribir el nombre y contraseña que se le han asignado, presionando el botón Ingresar el usuario podrá ingresar al sistema.

La primera vez que se ingrese, se solicitará la modificación de la contraseña. Si el usuario ha olvidado su contraseña, podrá recuperarla por medio de la opción "Recuperar Contraseña".

La sección "Solicitud de alta de usuario de empresa" está dirigida sólo a los usuarios de empresa.

Se ofrece una sección de instrucciones y novedades a modo de ayuda a través de la opción "Instructivos y Novedades".

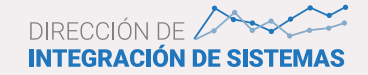

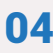

#### **MENU PRINCIPAL**

El menú principal permite el acceso a las distintas funcionalidades y tendrá la siguiente apariencia:

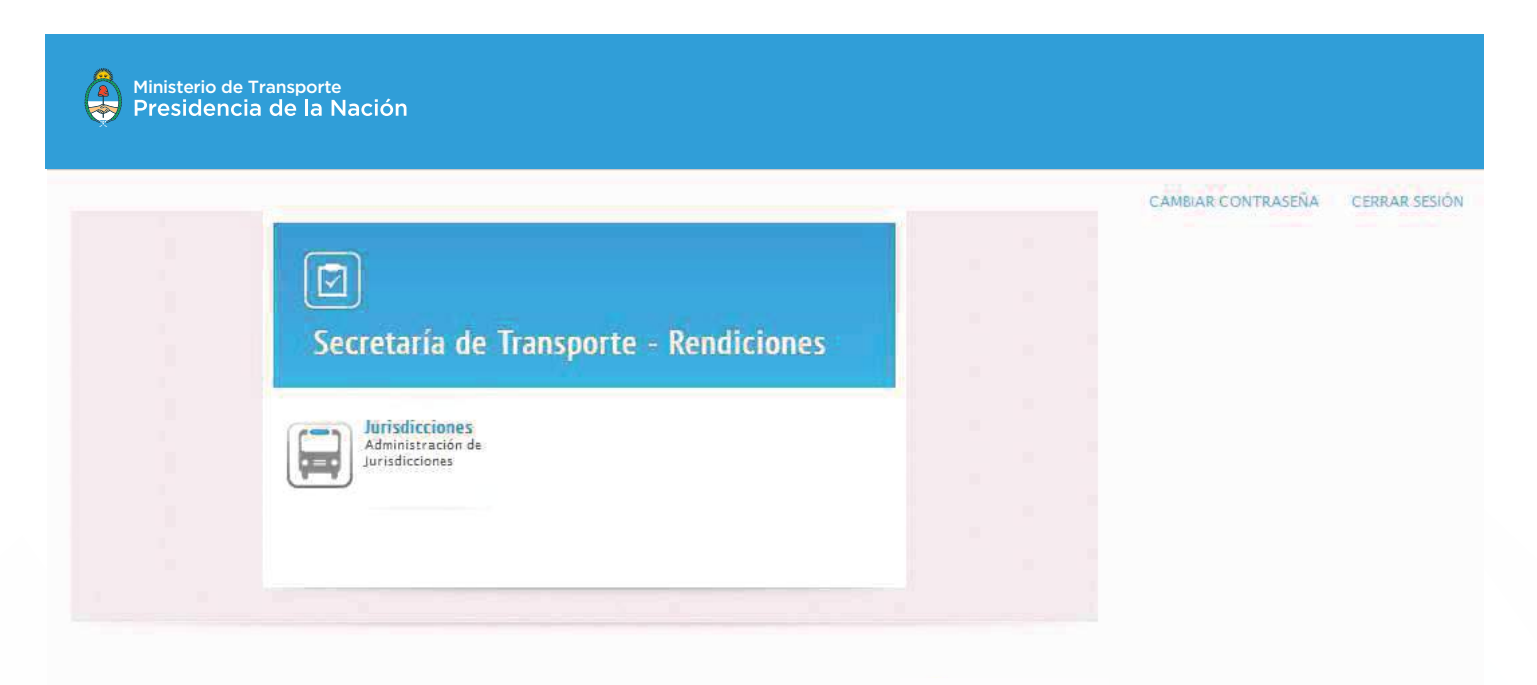

Ministerio de Transporte

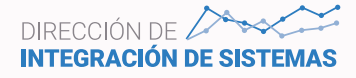

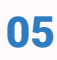

#### **Botones y otras funcionalidades**

Las siguientes funcionalidades son comunes a todos los formularios:

#### Menú Principal

Botón ubicado en la zona superior izquierda del formulario, permite regresar en cualquier momento al menú principal de la aplicación.

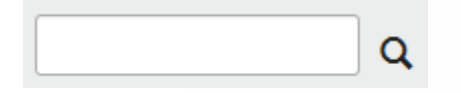

Este cuadro de búsqueda se presenta sobre las grillas y permite filtrar la información mostrando las filas que contengan el texto ingresado.

#### Cancelar

Botón que permite abandonar el formulario sin realizar cambios.

Guardar

Botón que guarda la información en la base de datos.

| Provincia: | Buenos Aires | Ŧ |  |
|------------|--------------|---|--|
| Provincia: | Buenos Aires | Ŧ |  |

Las listas desplegables permiten seleccionar elementos a agregar a los registros de la base de datos.

## 1

Botón que permite editar el elemento seleccionado.

### Ŵ

Botón que elimina un elemento, pidiendo confirmación para ello.

### 

Botón que permite ver más información sobre el elemento seleccionado, mostrándola en la sección inferior de la ventana.

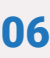

#### **FUNCIONALIDADES DE LA APLICACIÓN**

Se describen a continuación las funcionalidades con que se cuenta al ingresar al módulo Jurisdicciones.

#### Jurisdicciones

Este formulario permite la gestión de las rendiciones que deben presentar las jurisdicciones provinciales ante la ST.

Permite consultar los datos básicos de la jurisdicción y sus usuarios, administrar las transferencias recibidas de la ST y los pagos realizados a las empresas y evaluar las rendiciones presentadas por las mismas, cumplimentando con los informes periódicos a la ST.

Se presenta una ventana como la siguiente:

| Ministerio de<br>Presidenc | e Transporte<br>cia de la Nació  | n                           |                  |               |                         |                        |            |              |
|----------------------------|----------------------------------|-----------------------------|------------------|---------------|-------------------------|------------------------|------------|--------------|
|                            |                                  |                             | GESTIC           | ón de jurisi  | DICCIONES               | CAMBIAR CO             | ONTRASEÑA  | CERRAR SESIÓ |
| Menú Principal             | Datos básicos                    | Rendiciones empresas        | Gestión de tra   | ansferencias  | Cestión de pagos        | Informe de rendiciones | Informe co | mplementario |
| Datos de las A             | Autoridades de l                 | a Jurisdicción – Provir     | icia de Buenos / | Aires         |                         |                        |            |              |
| Autoridad                  | Cargo                            |                             | Teléfono         | Email         |                         | (F                     | echa Desde | Fecha Hast   |
| Alberto Mazza              | Director Ejecutivo<br>Transporte | de la Agencia Provincial de | (0221) 429-5030  | agenciadeltra | insporte.ba@gmail.com,i | apt.ba@hotmail.com.ar  |            | VIGENTE      |
|                            | >> >> 1-1                        | de 1                        |                  |               |                         |                        |            | 1 lr         |

| Datos de los Usuarios de la Jurisdicción |              |                             |          |
|------------------------------------------|--------------|-----------------------------|----------|
| Apellido y nombre                        | Teléfono     | Email                       | DNI      |
| Administrador del sistema, Administrador | 111-111-1111 | pzabaleta@transporte.gob.ar | 25963487 |
| Mongan, Jorge                            | 0221-4295031 | pzabaleta@transporte.gob.ar | 18855737 |
| 1 - 2 de 2                               |              |                             | 1 Ir     |

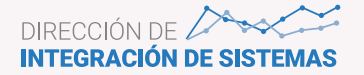

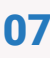

#### Datos básicos

Este formulario permite visualizar los datos básicos de la jurisdicción y de los usuarios que tienen permiso de acceso a la aplicación. Se muestran los datos siguientes:

- · Apellido y nombres de la autoridad de la jurisdicción
- · Cargo de la autoridad de la jurisdicción
- · Teléfono de contacto de la autoridad de la jurisdicción
- · Dirección de correo electrónico
- · Fecha de nombramiento de la autoridad de la jurisdicción
- $\cdot$  Fecha hasta la que se autoriza al representante legal

Datos de los usuarios de la jurisdicción:

- · Apellido y nombres del usuario
- · Teléfono de contacto
- · Dirección de correo electrónico
- · Número de documento

#### **Rendiciones empresas**

En esta opción es posible seleccionar un período de la grilla que se muestra, y por medio del botón , acceder a las rendiciones presentadas por las empresas para período.

|                                                                                              |                                         |                                                                                                    |                    |                                            |                            | CAMBIAR CO                                                | NTRASEÑA CERRAR SESIÓ  |
|----------------------------------------------------------------------------------------------|-----------------------------------------|----------------------------------------------------------------------------------------------------|--------------------|--------------------------------------------|----------------------------|-----------------------------------------------------------|------------------------|
|                                                                                              |                                         |                                                                                                    | GESTION I          | DE JURISE                                  | DICCIONES                  |                                                           |                        |
| enú Principal                                                                                | Datos bási                              | icos Rendiciones empresas                                                                                     | Gestión de transfe | erencias                                   | Gestión de pagos           | Informe de rendiciones                                    | Informe complementario |
|                                                                                              |                                         |                                                                                                    |                    |                                            |                            |                                                           |                        |
|                                                                                              |                                         |                                                                                                    |                    |                                            |                            |                                                           |                        |
| elección de p                                                                                | eríodo                                  |                                                                                                    |                    |                                            |                            |                                                           |                        |
| elección de p                                                                                | eríodo<br>ríodo                         |                                                                                                    |                    |                                            |                            |                                                           |                        |
| elección de p<br>eleccionar de pe<br>Tipo                                                    | eríodo<br>tríodo<br>Año                 | Período                                                                                                    |                    | Vencim                                     | iento Empresas             | Vencimiento Juri                                          | isdicciones            |
| elección de p<br>eleccionar de pe<br>Tipo<br>Cuatrimestral                                   | eríodo<br>eríodo<br>Año<br>2014         | Período<br>Cuatrimestre Septiembre-Diciembr                                                                   | re 2014            | Vencim<br>16/03/20                         | iento Empresas             | Vencimiento Juri<br>06/04/2015                            | isdicciones            |
| elección de p<br>eleccionar de pe<br>Tipo<br>Cuatrimestral<br>Cuatrimestral                  | eríodo<br>eríodo<br>Año<br>2014<br>2014 | Período<br>Cuatrimestre Septiembre-Diciembr<br>Cuatrimestre Mayo-Agosto 2014                                  | e 2014             | Vencim<br>16/03/20<br>15/05/20             | iento Empresas<br>15<br>15 | Vencimiento Jun<br>06/04/2015<br>04/06/2015               | isdicciones            |
| elección de p<br>eleccionar de pe<br>Tipo<br>Cuatrimestral<br>Cuatrimestral<br>Cuatrimestral | eríodo<br>Año<br>2014<br>2014<br>2014   | Período<br>Cuatrimestre Septiembre-Diciembr<br>Cuatrimestre Mayo-Agosto 2014<br>Cuatrimestre Enero Abril-2014 | €2014              | Vencim<br>16/03/20<br>15/05/20<br>15/05/20 | iento Empresas<br>15<br>15 | Vencimiento Jun<br>06/04/2015<br>04/06/2015<br>04/06/2015 | isdicciones            |

Ministerio de Transporte

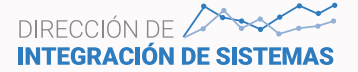

Una vez seleccionado el período, se muestra en la parte inferior la lista de rendiciones presentadas por las empresas para el período:

|                              |                           |                               |                              | GESTIÓN           | DE JURISDIC                             | CIONES                |                   |           |                                            |
|------------------------------|---------------------------|-------------------------------|------------------------------|-------------------|-----------------------------------------|-----------------------|-------------------|-----------|--------------------------------------------|
| nú Principal                 | Datos bás                 | icos Rendicion                | es empresas                  | Gestión de transf | erencias                                | Gestión de pagos      | Informe de rendio | ciones    | Informe complementario                     |
| lección de p                 | eríodo                    |                               |                              |                   |                                         |                       |                   |           |                                            |
| leccionar de p               | eríodo                    |                               |                              |                   |                                         |                       |                   |           |                                            |
| īpo                          | Año                       | Período                       |                              |                   | Vencimie                                | nto Empresas          | Vencimie          | nto Juris | sdicciones                                 |
| uatrimestral                 | 2014                      | Cuatrimestre Sep              | tiembre-Diciembre            | 2014              | 16/03/2015                              |                       | 06/04/2015        |           | ;                                          |
| uatrimestral                 | 2014                      | Cuatrimestre Mayo-Agosto 2014 |                              | 15/05/2015        | 5 04/06/2015                            |                       |                   | 1         |                                            |
| uatrimestral                 | 2014                      | Cuatrimestre Ene              | imestre Enero Abril-2014     |                   | 15/05/2015                              |                       | 04/06/2015        |           | 1                                          |
| uatrimestral                 | 2015                      | Cuatrimestre Ene              | ro-Abril 2015                |                   | 15/06/2015                              | 15/06/2015 06/07/2015 |                   | 5         |                                            |
|                              |                           | 1 - 4 de 4                    |                              |                   |                                         |                       |                   |           | 1 Ir                                       |
| tado de Rer<br>íodo: Cuatrin | ndiciones<br>nestre Septi | embre-Diciembre :             | 2014                         |                   |                                         |                       |                   |           |                                            |
| car                          |                           | Q Limpiar                     | Todo                         | s los Estados 🔹 🔻 | Todas                                   | las fechas 🔹          | Recepción física  |           | Vista                                      |
|                              | -                         |                               |                              | Nro               | Estado                                  | Fecha de              | Recepción         | Vista     |                                            |
| UIT                          | Razons                    | social                        | Junsalccion                  | Renulcion         | Lordio                                  | CHVIO                 |                   |           |                                            |
| UIT<br>)-57197043-7          | 5 DE AGO                  | STO SRL                       | Provincia de<br>Buenos Aires | 60486031          | Enviada a<br>Secretaría d<br>Transporte | 11/06/2015            | si                | sí        | Vista Previa de Rendición<br>Estados Visar |

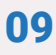

Asimismo, en la sección central, aparecen tres botones que permiten listar y exportar a Excel los siguientes reportes:

- · Empresas que presentaron en término la rendición
- $\cdot$  Empresas que presentaron fuera de término la rendición
- · Empresas que no presentaron la rendición

Los listados mostrarán la información siguiente:

- · CUIT de la empresa
- · Razón social
- · Número de rendición
- · Estado
- · Indicador de visado de la jurisdicción

Por ejemplo, el listado de empresas que enviaron a tiempo sus rendiciones, tiene un formato como el siguiente:

| EMPRESAS QUE HA   | N ENVIADO A TIEMPO LAS RENDICIONES - Cuatrimes | tre Septiembre-Diciemb | re 2014                |                           | × |
|-------------------|------------------------------------------------|------------------------|------------------------|---------------------------|---|
| Exportar como exc | el                                             |                        |                        |                           |   |
| Buscar:           | Q Limpiar                                      |                        |                        |                           |   |
| CUIT              | Razón social                                   | Número de rendición    | Estado                 | Vista por la jurisdicción |   |
| 30-54641994-7     | MICRO OMNIBUS GENERAL PACHECO S.A.             | 56733053               | Enviada a Jurisdicción | No                        |   |
| 30-69305982-4     | EMPRESA J.M. EZEIZA S.R.L.                     | 41667055               | Enviada a Jurisdicción | No                        |   |
| 33-51715764-9     | CESOP SAN BERNARDO                             | 86037805               | Enviada a Jurisdicción | No                        |   |
| 30-54634008-9     | EL RAPIDO DEL SUD S.A.                         | 73977675               | Enviada a Jurisdicción | No                        |   |
| 30-56214129-0     | EMPRESA VERCELLI HNOS SACIFAEI                 | 52235524               | Enviada a Jurisdicción | No                        |   |
| 30-70790289-9     | RUTA BUS SA                                    | 36531429               | Enviada a Jurisdicción | No                        |   |
| 33-71031597-9     | EMPRESA DE TRANSPORTES 13 DE NOVIEMBRE S.A.    | 2                      | Enviada a Jurisdicción | No                        |   |
| 30-54641413-9     | TRANSPORTE AUTOMOTORES LA PLATA SA             | 44606272               | Enviada a Jurisdicción | No                        |   |
| 30-55484558-0     | EXPRESO ESTEBAN ECHEVERRIA S.R.L.              | 31393529               | Enviada a Jurisdicción | No                        |   |
| 30-69225833-5     | MICRO OMNIBUS TIGRE S.A.                       | 19212096               | Enviada a Jurisdicción | No                        |   |
| <<   1 2          | 3 >> >>  1 - 10 de 81                          |                        |                        | 1 Ir                      |   |

En cualquiera de ellos se podrá buscar una empresa por CUIT o Razón Social y exportar el reporte en formato Excel.

#### Listado de rendiciones

Podrán realizarse distinto filtrados para consultar las rendiciones presentadas para el período seleccionado: por empresa, estado, fecha de presentación, recepción física y visado de jurisdicción.

| Listado de Ren   | diciones                   |                              |                  |                                          |                |                     |       |                                            |
|------------------|----------------------------|------------------------------|------------------|------------------------------------------|----------------|---------------------|-------|--------------------------------------------|
| Período: Cuatrim | estre Septiembre-Diciembre | 2014                         |                  |                                          |                |                     |       |                                            |
| uscar:           | Q Limpia                   | Todos I                      | os Estados 👘     | Todas las f                              | echas *        | Recepción física    | a T   | Vista *                                    |
| CUIT             | Razón social               | Jurisdicción                 | Nro<br>Rendición | Estado                                   | Fecha de envío | Recepción<br>física | Vista |                                            |
| 30-57197043-7    | 5 DE AGOSTO SRL            | Provincia de<br>Buenos Aires | 60486031         | Enviada a<br>Secretaría de<br>Transporte | 11/06/2015     | sí                  | sí    | Vista Previa de Rendición<br>Estados Visar |
| 20-23867917-7    | ALEJANDRO AIELLO           | Provincia de<br>Buenos Aires | 94027234         | Enviada a<br>Secretaría de<br>Transporte | 05/06/2015     | sí                  | sí    | Vista Previa de Rendición<br>Estados Visar |

Datos a mostrar:

- · CUIT de la empresa
- · Razón social
- · Número de rendición
- $\cdot$  Estado
- · Fecha de envío por parte de la empresa
- · Fecha de recepción física en la jurisdicción
- · Vista por la jurisdicción

Seleccionando una de las rendiciones, podrá efectuarse:

### La vista previa de la rendición en PDF

| Rendición Or        | iginal                                                                                 | Vista Previa de Rendición                                                                                                    |                   |
|---------------------|----------------------------------------------------------------------------------------|----------------------------------------------------------------------------------------------------|-------------------|
| Rectificativa       | 1                                                                                      | Vista Previa de Rendición                                                                                                    |                   |
| 1                   | Abriendo Rendicion                                                                     | 30571970437-Provincia de Buenos Aires-Cuatrimest                                                                                                    | lr                |
|                     | Ha decidido abrir:                                                                     |                                                                                                    |                   |
| bre-Diciembr        | gue es: Adol                                                                           | os Aires-Cuatrimestre Septiembre-Diciembre 2014.pdf                                                                                                    |                   |
| Q Limp              | decder http                                                                            | //www.disisuese.two.wsw.euto.ash.eu/                                                                                                    | 100               |
| -1. 2.              | deside. Intep                                                                          | .//rendiciones.transporte.gob.ar/                                                                                                    | 100 L             |
| -1.7                | ¿Qué debería hac                                                                       | er Firefox con este archivo?                                                                                                    |                   |
| sial                | ¿Qué debería hac                                                                       | Adobe Reader (predeterminada)                                                                                                    | Vista             |
| tial<br>3 SRL       | ¿Qué debería hac<br>@ Abrir c <u>o</u> n<br>@ Guardar ar                               | // rendiciones.transporte.gob.ar/<br>er Firefox con este archivo?<br>Adobe Reader (predeterminada)                                                                                                    | Vista             |
| iai<br>srl          | ¿Qué debería hac<br>@ Abrir con<br>Guardar ar<br>H <u>a</u> cer ésto                   | <ul> <li>//rendiciones.transporte.gob.ar/</li> <li>er Firefox con este archivo?</li> <li>Adobe Reader (predeterminada)</li> <li>chivo</li> <li>automáticamente para estos archivos de ahora en más.</li> </ul> | Vista<br>sí       |
| sial<br>SRL         | ¿Qué debería hac                                                                       | // rendiciones.transporte.gob.ar/<br>er Firefox con este archivo?<br>Adobe Reader (predeterminada) chivo automáticamente para estos archivos de ahora en más.                                                  | Vista<br>si       |
| iai<br>sRL<br>iELLO | 2Qué debería hac<br>2Qué debería hac<br>Chrir con<br>Guardar ar<br>H <u>a</u> cer ésto | // rendiciones.transporte.gob.ar/<br>er Firefox con este archivo?<br>Adobe Reader (predeterminada) chivo automáticamente para estos archivos de ahora en más.                                                  | Vista<br>si<br>si |

La consulta del historial de estados de la rendición

| ESTADOS DE LAS RENDICIONES         | ×          |
|------------------------------------|------------|
| Filtrar:                           |            |
| Estado                             | Fecha      |
| Guardada                           | 10/06/2015 |
| Enviada a Jurisdicción             | 10/06/2015 |
| Visto por la jurisdicción          | 11/06/2015 |
| Enviada a Secretaría de Transporte | 11/06/2015 |
|                                    |            |
| << << >>> >>  1 - 4 de 4           | 1 Ir       |

El visado de la misma, ingresando observaciones

| VISAR RENDICIÓN |        | × |
|-----------------|--------|---|
| VISTO:          | 1      |   |
| OBSERVACIONES:  |        |   |
|                 |        |   |
|                 |        |   |
| Guardar Car     | ncelar |   |
|                 |        |   |

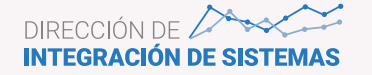

El informe de la rendición como no recibida, ingresando observaciones

| INFORMAR REND | ICIÓN COMO NO RECIBIDA 🛛 📕 |
|---------------|----------------------------|
| COMENTARIOS:  |                            |
|               |                            |
|               |                            |
| NO RECIBIDA:  |                            |
| Guardar       | Cancelar Deshacer Informar |

Es posible asimismo deshacer el informe como no recibida.

#### Gestión de Transferencias

En esta sección y una vez seleccionado un período de presentación, pueden gestionarse las transferencias de fondos recibidas en la jurisdicción por parte de la ST.

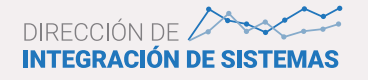

| Menú Principal                     | Datos bás                 | icos Rendiciones en           | npresas Ges      | stión de transfei               | rencias Gestión de | pagos Informe de rendiciones                                                   |      |
|------------------------------------|---------------------------|-------------------------------|------------------|---------------------------------|--------------------|--------------------------------------------------------------------------------|------|
| Selección de p                     | eríodo                    |                               |                  |                                 |                    |                                                                                |      |
| eleccionar de pe                   | eríodo                    |                               |                  |                                 |                    |                                                                                |      |
| Тіро                               | Año                       | Período                       |                  |                                 | Vencimiento Empre  | esas Vencimiento Jurisdicciones                                                |      |
| Cuatrimestral                      | 2014                      | Cuatrimestre Septiembr        | e-Diciembre 2014 | 43)                             | 16/03/2015         | 06/04/2015                                                                     | 13   |
| Cuatrimestral                      | 2014                      | Cuatrimestre Mayo-Ag          | osto 2014        |                                 | 15/05/2015         | 04/06/2015                                                                     | 12   |
| Cuatrimestral                      | 2014                      | Cuatrimestre Enero Abril-2014 |                  |                                 | 15/05/2015         | 04/06/2015                                                                     |      |
| Cuatrimestral                      | 2015                      | Cuatrimestre Enero-Abril 2015 |                  |                                 | 15/06/2015         | 06/07/2015                                                                     |      |
|                                    |                           | 1 – 4 de 4                    |                  |                                 |                    |                                                                                | 1 Ir |
| Transferencias<br>Período: Cuatrim | recibidas<br>estre Septie | mbre-Diciembre 2014           | Buscar:          |                                 | Q Limpiar          | Recibida                                                                       |      |
| Fecha de trar                      | nsferencia                | l i                           | Monto            |                                 | Recibida           |                                                                                |      |
|                                    |                           |                               |                  |                                 |                    |                                                                                |      |
| 01/09/2014                         |                           |                               |                  | \$144.882,94                    | Sí                 | Detalle de la transferencia Recepción                                          |      |
| 01/09/2014<br>03/09/2014           |                           |                               |                  | \$144.882,94<br>\$36.494.340,90 | sí<br>Sí           | Detalle de la transferencia Recepción<br>Detalle de la transferencia Recepción |      |

Se muestra el listado de transferencias recibidas, con la fecha de cada una y el monto global de la misma, indicando si ya la jurisdicción indicó su recepción.

**Detalle de la transferencia:** mostrará la lista de empresas destinatarias de los fondos e incluidas en la misma:

| Troome care so        | and .    |               |                                              |               |
|-----------------------|----------|---------------|----------------------------------------------|---------------|
| Nischr                |          | Q Unper       |                                              |               |
| Fecta<br>Transference | Concepto | CUIT          | Ratin social                                 | importe       |
| 08/05/2814            | 00#      | 10-66462552-7 | EMPRESA LOBOS MONTE SAL                      | \$74.837.3    |
| 01/09/3014            | DC#      | 83-704E2996-0 | COMPARE PURTALTERS S.A.                      | -             |
| 03/05/2014            | OC/P     | 30-54634761-6 | LEMOS & RODRIGJEZ S.A.                       | \$2.678.763.5 |
| 00/05/2014            | OCF.     | 58-67267875-2 | LA COMARCA S.A                               | \$157.091.1   |
| 00.03/2014            | DEF      | 83-82834083-9 | EXPRISO EMPALME LONGS 38.                    | \$10.282,2    |
| 00/05/2014            | 00#      | 38-54567647-1 | EMPRESA DE TRANSPORTE EL VILLARINO<br>L.R.L. | \$\$62.201.6  |
| 05/05/2914            | OC#      | 30-54635445-4 | EMPRESA DE TRANSPORTE 12 DE<br>OCTUBRE S.R.L | \$1.557,790.3 |
| 05/05/2014            | OC#      | 80-54635810-7 | EL LIBERTADOR S.R.L.                         | \$1.382.435.5 |
| 08/05/2014            | CCF      | 30-57190059-5 | TRANSPORTES 25 DE MAIYO S.R.L.               | \$8.270.000.7 |
| 08/01/2014            | 00#      | 30-54540711-4 | TRANSPORTES LA UNION SEL                     | \$326.166,7   |
| 02                    | 3 >> >>: | 1 - 10 de 54  |                                              | 1.1           |

Esta lista podrá exportarse en formato Excel.

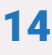

**Recepción:** permite el ingreso, por parte del usuario de jurisdicción, de la fecha en que la misma recibió los fondos de la transferencia seleccionada, el tipo de comprobante e importe recibido:

| RECEPCIÓN DE FONDOS |                            | × |
|---------------------|----------------------------|---|
| DATOS DE LA RECEPC  | IÓN DE FONDOS              |   |
| FECHA DE RECEPCIÓN: | 01/09/2014                 |   |
| COMPROBANTE:        | TRANSFERENCIA BANCARIA     |   |
| IMPORTE:            | \$144.882,94               |   |
| Guardar C           | ancelar Eliminar Recepción |   |

Asimismo, permite eliminar la recepción de fondos, de ser necesario.

#### Gestión de Pagos

En esta opción y una vez seleccionado un período de presentación, pueden gestionarse los pagos de fondos remitidos a las empresas de la jurisdicción.

| leccion de                                           | penodo                                         |                               |              |                             |                     |                                         |                                     |                                |                |
|------------------------------------------------------|------------------------------------------------|-------------------------------|--------------|-----------------------------|---------------------|-----------------------------------------|-------------------------------------|--------------------------------|----------------|
| eccionar de                                          | período                                        |                               |              |                             |                     |                                         |                                     |                                |                |
| īро                                                  | Año                                            | Periodo                       |              |                             |                     | Vencimiento Empresas                    | ncimiento Empresas Vencimiento Juri |                                |                |
| uatrimestral                                         | 2014                                           | Cuatrimestre Sep              | tiembre-Dici | iembre 2014                 |                     | 16/03/2015                              | 06/04                               |                                |                |
| uatrimestral                                         | 2014                                           | Cuatrimestre Mayo-Agosto 2014 |              |                             |                     | 15/05/2015                              | 04/06                               | /2015                          |                |
| uatrimestral                                         | 2014                                           | Cuatrimestre Enero Abril-2014 |              |                             | 15/05/2015          | 04/06                                   |                                     |                                |                |
| uatrimestral                                         | 2015                                           | Cuatrimestre Ene              | ro-Abril 201 | 15                          |                     | 15/06/2015                              | 06/07                               |                                |                |
|                                                      |                                                |                               |              |                             |                     |                                         |                                     |                                |                |
| mportar pag<br>talle de Pa                           | gos<br>agos a Empre                            | - 4 de 4                      |              |                             | _                   |                                         | _                                   |                                | 1 fr           |
| mportar paç<br>etalle de Pa<br>ríodo: Cuatr          | gos<br>agos a Empre<br>rimestre Enero-         | - 4 de 4                      |              | Todas las facha             | 35 *                | Todas las Conce                         | Todas las                           | Forma                          | 1 fr           |
| mportar pag<br>stalle de Pa<br>ríodo: Cuatr<br>scar: | gos<br>agos a Empre<br>rimestre Enero-         | 5a<br>Abril 2015              |              | Todas las fecha             | 15 9                | Todos los Conce 💌                       | Todas las                           | Forma                          | 1 fr<br>Cesión |
| mportar pag<br>stalle de Pa<br>ríodo: Cuatr<br>scar: | gos<br>agos a Empre<br>rimestre Enero-<br>CUIT | 5a<br>Abril 2015<br>Q Limpian | Monto        | Todas las fecha<br>Concepto | Forma<br>de<br>pago | Todos los Conce *<br>Comprobante Cesión | Todas las<br>Cesionario             | Forma •<br>Monto<br>disponible | 1 fr           |

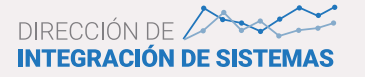

Es posible filtrar la lista de pagos realizados, por empresa, fecha de pago, concepto, forma de pago y determinar si se quiere consultar o no las cesiones.

El botón **Importar Pagos** permite la importación masiva de pagos realizados, seleccionando un archivo desde un servidor local, pudiendo reemplazarse información anterior para el período, o agregar nueva.

| IMPORTAR PAG        | os                                           | × |
|---------------------|----------------------------------------------|---|
| Tipo de importación | <ul><li>Agregar</li><li>Reemplazar</li></ul> |   |
| Archivo             | Examinar No se seleccionó un archivo.        |   |
|                     | Importar y Guardar                           |   |

También es posible agregar pagos manualmente, modificar existentes, por medio del botón 🖍 o eliminar alguno con el botón 🛍

Los datos a ingresar o modificar son los siguientes:

| DATOS DE LOS             | PAGOS                                |
|--------------------------|--------------------------------------|
| EMPRESA:                 | MICRO OMNIBUS QUILMES SA COM IND Y * |
| FECHA:                   |                                      |
| MONTO:                   |                                      |
| CONCEPTO:                | ССР                                  |
| ORMA DE PAGO:            | Cheaue                               |
| COMPROBANTE:             |                                      |
| CESIÓN:                  |                                      |
| CESIONARIO:              |                                      |
| CUIT/CUIL<br>Cesionario: |                                      |
| DESERVACIONES:           |                                      |

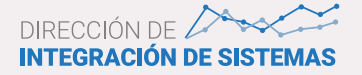

Datos a ingresar/modificar:

- · Razón social de la empresa, perteneciente a la jurisdicción
- · Fecha de realización del pago de fondos
- · Monto pagado
- · Concepto del pago
- · Forma de pago de los fondos
- · Comprobante de pago
- · Indicador de si se realizó una cesión de los fondos
- · Nombre y CUIT/CUIL del cesionario si se indicó que hubo cesión
- $\cdot$  Observaciones sobre el pago
- · Disponible: monto del pago disponible para asociar

**Asociar pago:** seleccionando uno de los pagos efectuados a una empresa, es posible asociar el mismo a una transferencia recibida de la ST. Se abre una ventana con la lista de transferencias recibidas que tienen aún un monto disponible para asociar, permitiéndose filtrar la lista por tipo de concepto y fecha desde/hasta de realización de las transferencias:

| ransferencias asociad | las        |                |             |                  |        |  |
|-----------------------|------------|----------------|-------------|------------------|--------|--|
| uscar:                | Q Limpiar  | Todos los      | Co * Des    | de Hasta         |        |  |
| Concepto              | Fecha      | Monto          | Comprobante | Monto disponible | Asocia |  |
| RCC                   | 02/01/2014 | \$664.694.36   |             | \$664.694.36     |        |  |
| RCC                   | 02/01/2014 | \$10.274,82    |             | \$10.274,82      |        |  |
| RCC                   | 02/01/2014 | \$1.358.731,33 |             | \$1.358.731.33   |        |  |
| RCC                   | 02/01/2014 | \$324.693.65   |             | \$324.693.65     |        |  |
| RCC                   | 02/01/2014 | \$79.671,24    |             | \$79.671,24      |        |  |
| RCC                   | 02/01/2014 | \$4.036.050,91 |             | \$4.036.050,91   |        |  |
| RCC                   | 02/01/2014 | \$105.685,01   |             | \$105.685.01     |        |  |
| COMISIONES SUBE       | 07/01/2014 | \$384.136,17   |             | \$384.136.17     |        |  |
| RCC                   | 20/01/2014 | \$150.285,63   |             | \$150.285,63     |        |  |
| RCC                   | 20/01/2014 | \$444.428,38   |             | \$444.428,38     |        |  |

Guardar

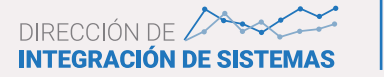

El pago podrá asociarse a una o más transferencias recibidas de monto igual, menor o mayor, actualizándose el monto disponible de ambos al guardar los cambios.

#### Rendición de la jurisdicción

En esta sección y una vez seleccionado un período de presentación, pueden realizarse o consultarse los informes que la jurisdicción envía a la ST.

| Menú Principal   | Datos bás    | icos Rendiciones empresa      | s Gestión | de transferencias | Gestión de pagos | Informe de rendiciones  | Informe complementario |
|------------------|--------------|-------------------------------|-----------|-------------------|------------------|-------------------------|------------------------|
| Selección de p   | período      |                               |           |                   |                  |                         |                        |
| Seleccionar de p | eríodo       |                               |           |                   |                  |                         |                        |
| Tipo             | Año          | Periodo                       |           | Venci             | miento Empresas  | Vencimiento Jur         | isdicciones            |
| Cuatrimestral    | 2015         | Cuatrimestre Enero-Abril 201  | 5         | 15/06/3           | 2015             | 06/07/2015              |                        |
| Cuatrimestral    | 2014         | Cuatrimestre Septiembre-Dicie | mbre 2014 | 16/03/2           | 2015             | 06/04/2015              |                        |
| Cuatrimestral    | 2014         | Cuatrimestre Mayo-Agosto 20   | 14        | 15/05/3           | 2015             | 04/06/2015              |                        |
| Cuatrimestral    | 2014         | Cuatrimestre Enero Abril-2014 | •         | 15/05/3           | 2015             | 04/06/2015              |                        |
|                  |              | 1 - 4 de 4                    |           |                   |                  |                         | 1 Ir                   |
| Informe de Re    | ndiciones    |                               |           |                   |                  |                         |                        |
| Período: Cuatrir | mestre Enero | Abril-2014 Bu:                | scar:     |                   | Q Limpiar        |                         |                        |
| Número de in     | nforme       | Es                            | tado      | Fecha             |                  |                         |                        |
| 22735285         |              | Env                           | riado     | 18/06/2015        | Vist             | ta previa Observaciones |                        |

1 Ir

**Agregar informe de rendición:** Si aún no se ha generado un informe para el período seleccionado, se habilita este botón, que genera un informe en estado Borrador con toda la información correspondiente al período de presentación:

| Informe de Rendiciones        |         |           |  |  |
|-------------------------------|---------|-----------|--|--|
| Período: enero-abril 2013     | Buscar: | Q Limpiar |  |  |
| No hay datos para la busqueda |         |           |  |  |
| Agregar informe de rendición  |         |           |  |  |

**Vista Previa:** Seleccionado el informe, se puede generar un archivo PDF con toda la información de la presentación.

**Observaciones:** Habilita un cuadro de texto para ingresar observaciones relativas a la presentación.

**Enviar Informe:** Permite enviar el informe a la ST, asignándole un número de informe y cambiando su estado a Enviado. Se pide confirmación para el envío.

#### Informe complementario

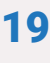

| iscar:                        |                                                                                                    | Q Limpiar                    | Tode             | os los Estados<br>os los Períodos           | * T               | odas las fechas     | *     | Recepción i                         | física *      | Sí                             |                 |
|-------------------------------|----------------------------------------------------------------------------------------------------|------------------------------|------------------|---------------------------------------------|-------------------|---------------------|-------|-------------------------------------|---------------|--------------------------------|-----------------|
| CUIT                          | Razón<br>social                                                                                                 | Jurisdicción                 | Nro<br>Rendición | Estado                                      | Fecha de<br>envio | Recepción<br>física | Vista | Período                             | Rectificativa |                                |                 |
| 20-14395066-3                 | CARISSIMO<br>RICARDO<br>ALBERTO                                                                                 | Provincia de<br>Buenos Aires | 24400286         | Enviada a<br>Secretaría<br>de<br>Transporte | 20/05/2015        | sí                  | sí    | Cuatrimestre<br>Enero<br>Abril-2014 |               | Vista Previa d<br>Estados Visa | e Rendició<br>r |
|                               | 2 201                                                                                                    | -1 de 1                      |                  |                                             |                   |                     |       |                                     |               | 1                              | Ir              |
| forme Comp                    | lementario                                                                                                    |                              |                  |                                             |                   |                     |       |                                     |               |                                |                 |
| Service Children Stephenister | en antigera de la companya de la companya de la companya de la companya de la companya de la companya de la com |                              |                  |                                             |                   |                     |       |                                     |               |                                |                 |

Si el informe correspondiente al período se encuentra en estado Enviado, es posible generar un informe complementario al mismo, que tendrá las mismas características que el original.

En primer término, se muestran todas las rendiciones visadas por la jurisdicción que: se han presentado fuera de término; que aún presentadas por las empresas a través de la aplicación, tenían pendiente la recepción física, por consiguiente no fueron informadas en el informe original de la jurisdicción; las rectificativas.

El informe incluirá todas las rendiciones de empresas que tengan las características mencionadas y se encuentren visadas por la jurisdicción.

La jurisdicción puede generar tantos informes complementarios como sea necesario.

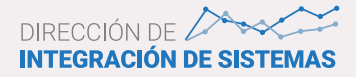